# Faculty Activities Report using Interfolio (Modified Process)

#### Instructions for Full Professors in the College of Arts & Sciences who elect this option

#### There are two ways to log on to Interfolio

1. Interfolio: https://www.scu.edu/interfolio

| Click the Partner Institution button.                                | Sign In<br>Sign in with email<br>Center final address in regimed.<br>A valid small address in regimed.<br>Partner Institution<br>C Google<br>C Google<br>C Google<br>Partner Institution<br>C Google<br>Partner Institution<br>C Google<br>Partner Institution<br>C Google<br>Partner Institution<br>C Google                                                                                                    |
|----------------------------------------------------------------------|----------------------------------------------------------------------------------------------------|
| Search for "Santa Clara University"<br>and click the Sign In button. | Sign in through your institution If your institution has partnered with Interfolio to provide Single Sign-On, search for your institution name in the box below. Santa Clara University Q Sign In Sign In Sign |
| Log in with your single sign-on credentials.                         | Login to Interfolio, Inc.         Distriction         Withfield is designed to serve the committees that serve higher ed. It supports peer review by referring took that are whether prepared to make the decision that develocity of a distribution, so scholars are better prepared to make the decision that develocity of a distribution, so scholars are better prepared to make the decision that develocity of a distribution of a distribution of a distrib                                                                                    |

#### 2. Click on the Interfolio tile on your MySCU SSO page.

| G          | GOOGLE WORKSPACE                                 |                | CAMINO<br>Learning Management System                          | Bopl | eSalt F | EOPLESOFT                                   | 0 |
|------------|--------------------------------------------------|----------------|---------------------------------------------------------------|------|---------|---------------------------------------------|---|
| ÷          | COURSEAVAIL<br>Class search and schedule planner | Ð              | COWELL CENTER<br>My Student Health Portal                     | •    | P<br>V  | 'ANOPTO<br>ideo platform                    | 0 |
| Ρ          | PORTFOLIUM<br>Digital portfolio management       | t <sup>4</sup> | TERMINALFOUR<br>Content Management System                     | •    |         | O O M<br>leb Conferencing                   | 0 |
|            | WEBPAGES@SCU<br>Personal web site publishing     |                | SCU PHONEBOOK<br>EDITOR<br>Edit positions, people, orgs, etc. | 6    |         | IANAGE DUO 2FA                              | 0 |
| 6          | SCU BRONCO ALERT                                 |                | EACCOUNTS - ACCESS<br>OFFICE                                  | •    |         | AMPUS ELECTIONS<br>SG, Faculty/Staff Senate | 0 |
| <u>الل</u> | COURSE EVALUATIONS                               | -              | CYBER SECURITY<br>TRAINING<br>Security Awareness Training     | e    |         | VENT MANAGEMENT                             | 0 |
| 0          | INTERFOLIO<br>Faculty Information System         |                | LIVEWHALE<br>Event Calendar CMS                               | 6    |         | ATHWORKS<br>ccess MATLAB and Simulink       | 0 |
|            | MY LIBRARY ACCOUNT                               | D              | QUALTRICS                                                     | 0    | s       | AFEDOC                                      | 0 |

## PART 1 - Uploading your FAR form & Current CV in Interfolio

The FAR form for full professors in the College is available from the Appendices at the bottom of the <u>College Protocols and Procedures</u> page. Once you have completed it and assembled your supporting evidence in Google Drive, you will submit the FAR form and current CV in Interfolio.

| ulty180                         | Activities                                                                                                    |                                                                                                    | Quick                                                                                           | links 🗸                  |
|---------------------------------|----------------------------------------------------------------------------------------------------|----------------------------------------------------------------------------------------------------|-------------------------------------------------------------------------------------------------|--------------------------|
| Innouncements & Hels<br>Profile | Jump to Section ∨<br>▼ Personal Statement                                                                                                    |                                                                                                    | Show All                                                                                        | Hide Al                  |
| valuations                      | A personal statement is required for the mid-probationary review and is optional                                                                                                    | for other processes.                                                                                        |                                                                                                 | -                        |
| tas & Biosketches V             | Although such a statement is not required for tenure and promotion petitions for<br>addressed in the rest of your application. The Personal Statement should not rep<br>words.                        | tenure-track faculty, you may choose to explain any<br>eat or summarize materials already included in the p | aspect of your career that may not have been<br>petition, and ordinarily should not exceed 8 pa | adequate)<br>ges, or 201 |
|                                 | For annual faculty activities reports, lecturer reappointment, and promotion to s-                                                                                                    | nior lecturer, you may use this category to upload a l                                                      | brief statement that indexes your case and pr                                                   | ints                     |
| ocount Access                   | evaluators to your most significant evidence of accomplishment. In the School of                                                                                                    | f Engineering, the rubric used for Faculty Activities R                                                     | reporta may be oproaded nere.                                                                   |                          |
| count Access                    | evaluators to your most significant evidence of accomplishment. In the School u<br>Use the Attachment feature in Section B below to upload your personal stateme                                      | f Engineering, the rubric used for Faculty Activities R<br>It for a given period.                           | reports may be oprovided rene.                                                                  |                          |
| count Access                    | evaluators to your most significant evidence of accomplishment. In the School i<br>Use the Attachment feature in Section B below to upload your personal stateme<br>Input Form                        | f Engineering, the rubric used for Faculty Activities R<br>It for a given period.<br>Term                   | reportanting on operation mile.                                                                 |                          |
| ccount Access                   | evaluators to your most significant evidence of accompilatment. In the School I<br>Use the Attachment feature in Section B below to upload your personal stateme<br>Input Form<br>Title A Description | F Engineering, the rubric used for Faculty Activities R<br>tf or a given period.<br>Term<br>Start Term      | End Term                                                                                        | Actions                  |

| Home                                     | Jump to Section 🗸                                                                                                    |                                                                               |                              | Show All   O | Hide All |
|------------------------------------------|----------------------------------------------------------------------------------------------------|-------------------------------------------------------------------------------|------------------------------|--------------|----------|
| Faculty180                               | <ul> <li>Outer Perunent mormation</li> </ul>                                                                         |                                                                               |                              |              | 🕜 Help   |
| Announcements & Help                     | Faculty Qualification - (only for Leavey Sch                                                                         | hool of Business)                                                             |                              |              | A Helo   |
| Profile                                  |                                                                                                    |                                                                               |                              |              |          |
| Activities                               | Consulting                                                                                                    |                                                                               |                              |              | 🕑 Help   |
| Evaluations                              | CV Uploads                                                                                                    |                                                                               |                              |              | A Helo   |
| Forms & Reports<br>Vitas & Biosketches V | Use the Attachment feature in Section B below to upload<br>Note: Completing this section is optional for those who a | your CV for a given period.<br>are completing their Annual Activities Report. |                              |              |          |
| Find Colleagues                          | Input Form                                                                                                    | Term                                                                          |                              |              | Antinen  |
| Account Access                           | Title ^ Description                                                                                                  | <ul> <li>Start Term</li> </ul>                                                | <ul> <li>End Term</li> </ul> | ^            | Avoons   |
|                                          |                                                                                                    | No data available in table                                                    |                              |              |          |
|                                          | Add                                                                                                    |                                                                               |                              |              |          |

- In the Faculty180 area in the left sidebar, click the Activities tab to open up the various activities where supporting materials for your case may be placed.
   Personal Statement is the first activity category. Click the carat to open this section. The open page is shown to the left.
- 2. Click the **Add** button to upload your FAR form.
- Scroll down the list of other Activities, and click the carat next to CV Uploads.
- 4. Click the Add button to upload your CV.

### PART 2 - Submitting your FAR Vita

When you have finished uploading your FAR form and CV, you will submit your case.

| Your Packets<br>aculty180<br>Announcements & Help<br>Profile                              |                                           | <b>2</b><br>Unread Tasks              |                                                     | <b>O</b><br>Read Tasks |
|-------------------------------------------------------------------------------------------|-------------------------------------------|---------------------------------------|-----------------------------------------------------|------------------------|
| Activities<br>Evaluations                                                                 | Title                                     |                                       | Du                                                  | ue Date                |
| Forms & Reports<br>Vitas & Biosketches 🗸 🗸                                                | Bucky Bronco<br>Faculty Activities Report | Santa Clara University   Review       | 0                                                   | ct 1, 2022             |
|                                                                                           |                                           |                                       |                                                     |                        |
| Faculty Activiti<br>Unit<br>Santa Clara University<br>Dverview Packet                     | es Report<br>Type<br>Review               | Packet Deadline Type<br>Soft Deadline | View Instructions<br>Packet Due Date<br>Oct 1, 2022 | Preview Pac            |
| Faculty Activiti<br>Unit<br>Santa Clara University<br>Overview Packet<br>Packet<br>Packet | rype<br>Review<br>pse All<br>Unlocked     | Packet Deadline Type<br>Soft Deadline | View Instructions                                   | Preview Pad            |

- 1. Click on your name in blue to bring you to your Faculty Activities Report case.
- 2. Click the **Packet** tab in the upper left. This section will reveal the Faculty180 Vita, which is a system-generated vita or report built from the documents that Interfolio has pulled from Faculty180.

| Faculty Activities Report View Instructions Preview Packet |                                     |                                       |                                |  |  |
|------------------------------------------------------------|-------------------------------------|---------------------------------------|--------------------------------|--|--|
| Unit<br>Santa Clara University<br>Overview Packet          | <b>Type</b><br>Review               | Packet Deadline Type<br>Soft Deadline | Packet Due Date<br>Oct 1, 2022 |  |  |
| Expand All     Faculty18     Not Yet Subn                  | Collapse All O Vita Nitted Unlocked |                                       | Submit                         |  |  |
| Title<br>Faculty Act                                       | tivities Report (FAR)               | Details<br>Generated<br>Sep 21, 2022  | Actions<br>Regenerate          |  |  |

- Click Regenerate to ensure the system captures any uploads you made in Faculty180 after your case has been created by the Provost's Office.
- 4. Click on the blue **Submit** button to submit and lock your vita. *Note: you will not be able to change your FAR after this point.*

You have completed the FAR submission.

## PART 3 - Reviewing your FAR Evaluation Letter

After your department reviews your materials, they will forward their assessment to the dean.

The associate dean will discuss the evaluation with the department chair, and the chair will notify you when your evaluation is complete. Chairs often print this letter and share a hard copy with you, sometimes in the context of a conversation about performance.

The letter will also be shared with you through Interfolio. You will receive an Interfolio notification from either the chair or the dean notifying you that your FAR Evaluation Letter is complete.

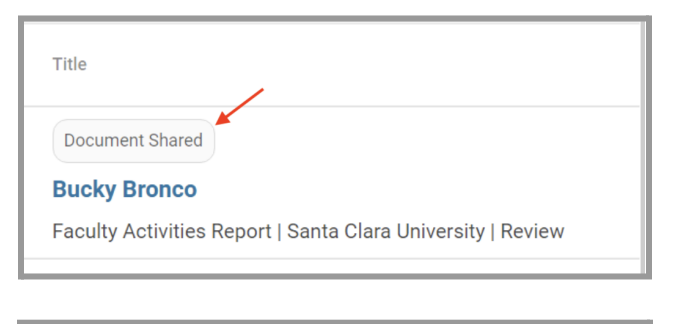

| Overvie | w Packet Shared Committee Files                                           |                            |  |  |  |
|---------|---------------------------------------------------------------------------|----------------------------|--|--|--|
| Belowy  | Below you will see files that have been sent to you by committee members. |                            |  |  |  |
| *       | ✓ Sent by Department Committee Manager on Sep 22, 2022                    |                            |  |  |  |
|         | Shared Files                                                              | Actions                    |  |  |  |
|         | FAR Evaluation Letter                                                     | Copy to Dossier + Download |  |  |  |

- 1. Login to Interfolio. The trigger to view the FAR Evaluation Letter will be on your dashboard (note the shaded button where it says "Document Shared" above your name). Click on your name to view the shared file.
- 2. Click on the **Shared Committee Files** tab to navigate to the file. You have three options:
  - a. Click on the file name to open and read the letter in the browser window;
  - b. Copy to Dossier do not use; Santa Clara does not subscribe to the dossier service;
  - c. Download we recommend you download the letter, then navigate to Activities in the left sidebar and upload the letter to the Historical FARs & FAR Evaluation Letters section.